Collège
National des
Cardiologues
Français

présente l'étude

ATRIAL FIBRILLATION DETECTION WITH LONG TERM ECG RECORDING

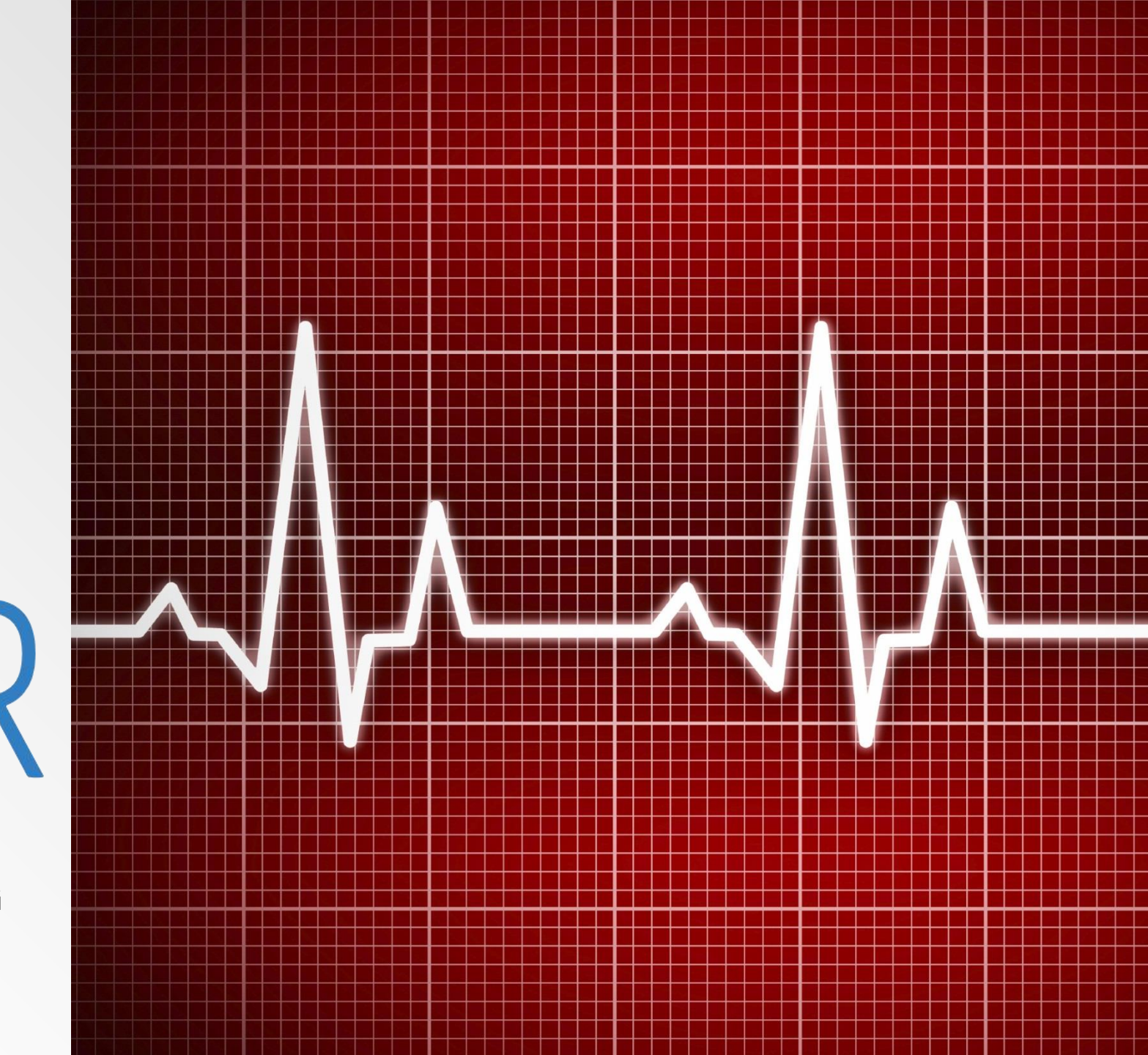

# **Etude AFTER**

**OBJECTIF PRIMAIRE** 

**OBJECTIFS SECONDAIRES** 

**INSCRIPTION EN LIGNE** 

**INCLUSION D'UN PATIENT** 

**RETOUR HOLTER** 

**COMPTE RENDU** 

# **Objectif primaire**

 Evaluer l'incidence du dépistage de la fibrillation atriale (FA) dans une population ciblée de patient qui consultent un cardiologue pour palpitations avec la technologie du Holter de longue durée.

# **Objectifs secondaires**

 Incidence de mise en route d'un traitement anticoagulant oral préventif des accidents vasculaires cérébraux ischémiques d'origine embolique cardiaque

 Proportion de patients relevant d'une approche invasive radicale par cathéter de la fibrillation atriale.

# **Inscription en ligne**

## Pour participer à l'étude vous devez vous inscrire sur www.after.mycrf.fr/

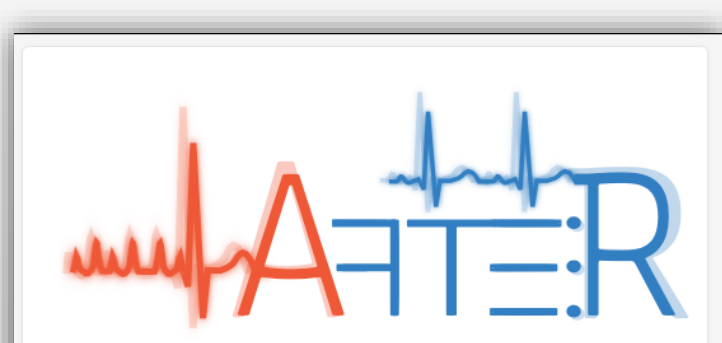

Bienvenue, Vous avez déjà vos identifiants ? Connectez-vous

Si vous souhaitez participer à l'étude.

Inscrivez-vous

Pour plus d'informations, consultez le manuel d'utilisation de l'étude.

| Données professionnelles                  |  |  |
|-------------------------------------------|--|--|
| N°incription Ordre*                       |  |  |
| Indiquez votre n° d'inscription à l'Ordre |  |  |
| N°RPPS*                                   |  |  |
| Indiquez votre RPPS                       |  |  |
| Année de thèse*                           |  |  |
| Année                                     |  |  |
| Spécialité*                               |  |  |
| Veuillez choisir dans la liste •          |  |  |
| Année de spécialisation*                  |  |  |
| Année                                     |  |  |
| Votre activité                            |  |  |
| Activité libérale Non                     |  |  |
| Activité hospitalière Non                 |  |  |
| Exerce en cabinet de groupe Non           |  |  |
| Lieu d'exercice*                          |  |  |
| Veuillez choisir dans la liste            |  |  |
| Appáo d'installation*                     |  |  |
| - Année d'installation +                  |  |  |
| , mos a notalitation .                    |  |  |
|                                           |  |  |
| afin de participer à l'étude              |  |  |
|                                           |  |  |

# Premier accès au portail

- Une fois inscrit, vous pouvez vous authentifier une première fois sur le portail de l'étude
- Login:
   Votre adresse mail
- Mot de passe par défaut: 123456

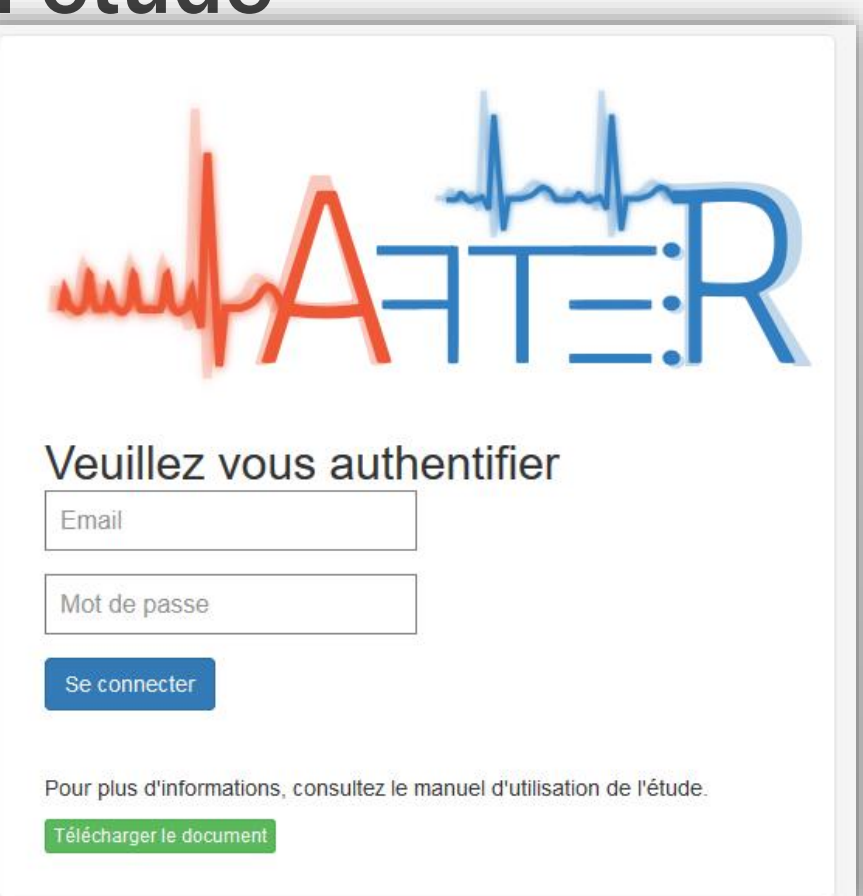

# Premier accès au portail

# Lors du premier accès au portail, vous devez changer votre mot de passe

# Saisissez deux fois votre nouveau mot de passe

| Vous venez de vous con<br>mot de passe actuel "12 | necter pour la première fois,<br>3456" par un nouveau.Merci, | il est impératif de changer le<br>Bonne étude. |
|---------------------------------------------------|--------------------------------------------------------------|------------------------------------------------|
| PROFIL Dr I                                       | Médecin ALTI                                                 | MED                                            |
| Login                                             | demo@after.com                                               |                                                |
| Nouveau mot de<br>passe*                          |                                                              |                                                |
| Retaper mot de<br>passe*                          |                                                              |                                                |
| Enregistrer                                       |                                                              |                                                |

# Fiche investigateur

- Après authentification vous arrivez sur la liste de vos patients
- Avant toute inclusion vous devez compléter votre fiche investigateur

| Etude AFTER         | Liste des patients      | Notice d'utilisation        | Statistiques     |      | Se déconnecter |
|---------------------|-------------------------|-----------------------------|------------------|------|----------------|
| Liste de            | s patients              | S                           |                  |      |                |
| Ajout impossible, v | veuillez complèter au p | orélable la fiche investiga | ateur            |      |                |
| Fiche investigateu  | r                       |                             |                  |      |                |
| Patient             |                         | Age                         | Date d'inclusion | Etat | Saisie         |
| Aucun patient       |                         |                             |                  |      |                |

# Fiche investigateur

#### Merci de complèter votre fiche investigateur.

Avez vous déjà eu recours à l'ablation pour traiter certain de vos patients souffrant de FA ?

○ Oui ○ Non

Pensez vous qu'une prise en charge précoce de l'ablation améliore le taux de succès ?

🔿 Oui 🔿 Non

Utilisez vous "CHA2DS2/VASC" pour stratifier les risques emboliques chez les patients en FA ?

○ Oui ○ Non

En cas de découverte d'une FA non valvulaire chez un patient sans contre-indication à la mise en route d'un traitement anticoagulant potentiellement éligible, quel type de traitement initiez-vous preferentiellement ?

○ AOD ○ AVK

Chez un patient déjà sous AVK pour une FA et potentiellement éligible aux AOD, quelle est votre attitude vis à vis du traitement anticoagulant

○ Poursuite des AVK ○ Switch pour un AOD

Utilisez vous le Holter

🔿 Oui 🔿 Non

Lecture personnelle du holter

O Oui O Non

Valider l'enregistrement

# Téléchargement et installation de Quick Reader

| Patient Age Date d'inclusion Etat              | Formations AFT-10                                   | 00                     |              | Saisie         |
|------------------------------------------------|-----------------------------------------------------|------------------------|--------------|----------------|
| LISTE des patients                             | Guide de pose<br>Maintenance<br>Transfert d'ECG via | a Internet             |              |                |
|                                                | Télécharger Quick                                   | Reader 2.05M           |              |                |
| Etude AFTER Liste des patients Mode d'emploi - | Holter AFT-1000 <del>▼</del>                        | Documents <del>-</del> | Statistiques | Se déconnecter |

| Ouverture de HolterSupplies_QuickF                                                             | Reader_After_setupV205M.exe   | × |  |
|------------------------------------------------------------------------------------------------|-------------------------------|---|--|
| Vous avez choisi d'ouvrir :                                                                    |                               |   |  |
| HolterSupplies_QuickReader_After_setupV205M.exe                                                |                               |   |  |
| qui est un fichier de type : Binary File (21,6 Mo)<br>à partir de : https://www.after.mycrf.fr |                               |   |  |
| Voulez-vous enregistrer ce fichier ?                                                           |                               |   |  |
|                                                                                                | Enregistrer le fichier Annule | r |  |
| -                                                                                              |                               |   |  |

# Téléchargement et installation de Quick Reader

### Suivez les étapes d'installation de Quick Reader

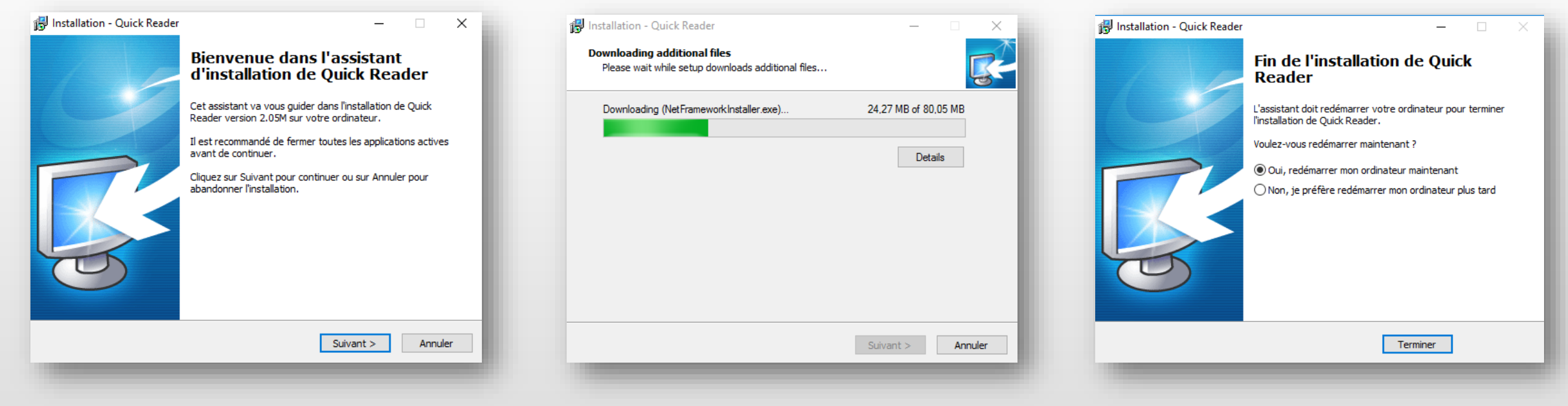

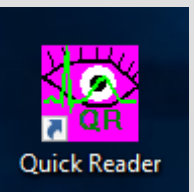

### Guide de démarrage Quick Reader

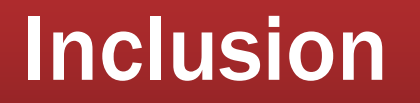

# Vous pouvez maintenant inclure des patients

| Etude AFTER                 | Liste des patients | Notice d'utilisation | Statistiques     |      | Se déconnecter |
|-----------------------------|--------------------|----------------------|------------------|------|----------------|
| Liste de<br>Nouveau patient | s patients         | 5                    |                  |      |                |
| Patient                     |                    | Age                  | Date d'inclusion | Etat | Saisie         |
| Aucun patient               |                    |                      |                  |      |                |

# Cliquez sur NOUVEAU PATIENT

# **Inclusion – Données patient**

# Remplissez le formulaire de création de patient

| Etude AFTER          | Liste des patients | Notice d'utilisation | on Statistiques |  |
|----------------------|--------------------|----------------------|-----------------|--|
| *NSP = Ne Sais Pas   |                    |                      |                 |  |
|                      |                    |                      |                 |  |
| PATIENT              |                    |                      |                 |  |
|                      |                    |                      |                 |  |
| Initiales            | Sexe               |                      |                 |  |
| Indiquez les 2 premi | èn O Homme         | ⊖ Femme ⊖ I          | ndeterminé      |  |
| Né(e) le             |                    |                      | Age (ans)       |  |
| Mois de naissance    | ▼ - Anné           | ée de na 🕂 🕂         | Age             |  |
| Poids (kg)           | Taille (cm         | )                    | IMC             |  |
| - Poids              | + - Taille         | ÷ +                  | IMC             |  |
|                      |                    |                      |                 |  |

# Inclusion – Critères d'inclusion

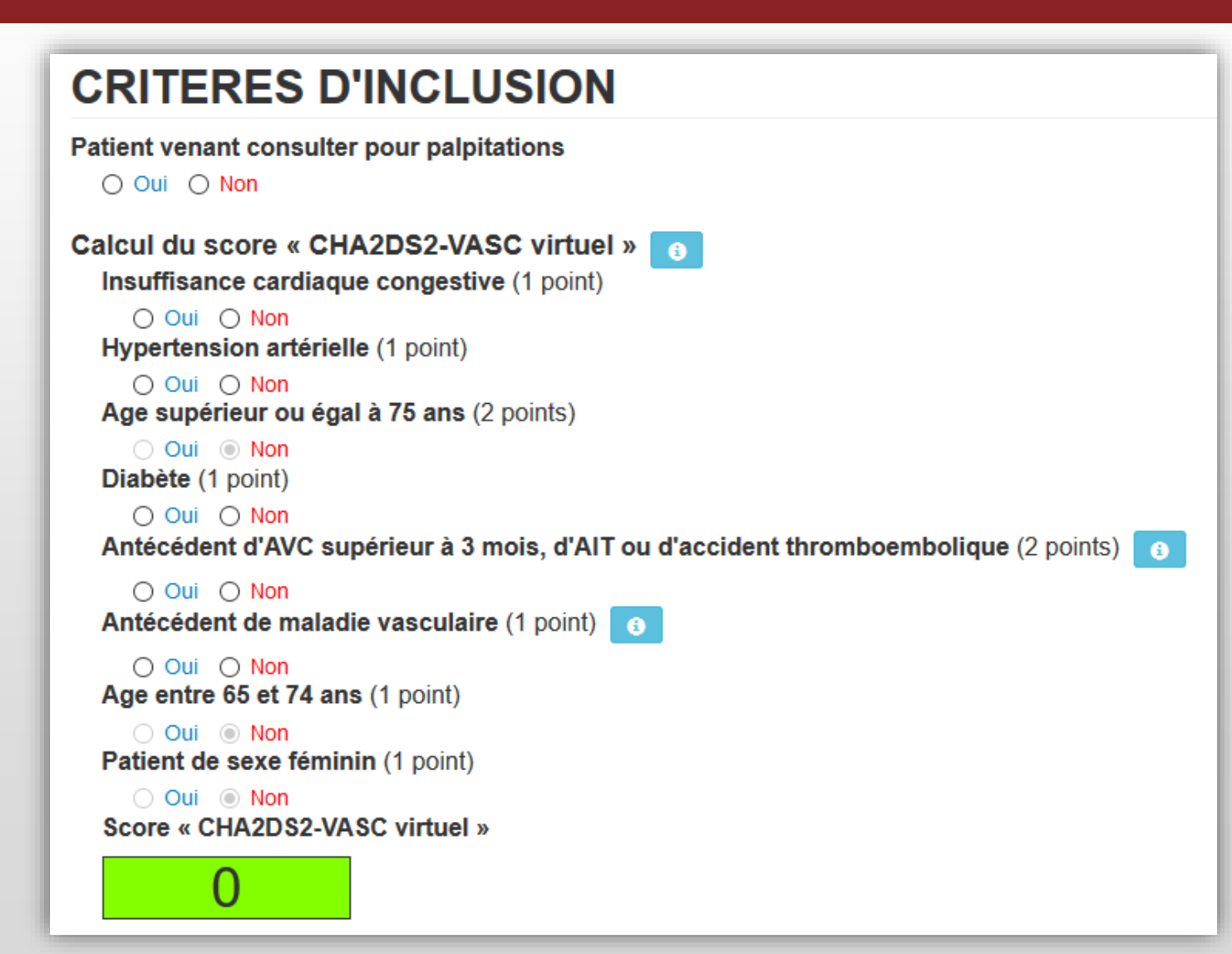

# Inclusion – Critères d'exclusion

### **CRITERES D'EXCLUSION**

Antécédent de FA / Flutter connu Oui Non Antécédent d'AVC récent (moins de 3 mois) Oui Non Patient porteur d'un stimulateur et/ou un défibrillateur cardiaque Oui Non Patient sous anticoagulants pour une cause rythmologique Oui Non Patient incapable de gérer l'enregistrement Holter Oui Non

# Inclusion – Atteintes associées et habitus

| ATTEINTES ASSOCIEES ET HABITUS                                                                                                    |
|----------------------------------------------------------------------------------------------------|
| Infarctus du myocarde                                                                                                    |
| Oui ONON<br>Tabagisme                                                                                                    |
| Oui O Anciennement O Non<br>Syndrome Apnée Obstructif Sommeil                                                                             |
| Oui ONON<br>BPCO                                                                                                    |
| Oui ○ Non<br>Dysfonctions thyroïdiennes                                                                                                   |
| Oui Non<br>Consommation d'alcool                                                                                                    |
| <ul> <li>○ moins de 14 verres / semaine ○ plus de 14 verres / semaine ○ Non</li> <li>Activité physique</li> </ul>                         |
| <ul> <li>moins de 3 jours / semaine</li> <li>plus de 3 jours / semaine</li> <li>Sédentaire</li> <li>Prédispositions génétiques</li> </ul> |
| Oui Non<br>Arrêt cardiaque                                                                                                    |
| Oui Non<br>Cardiopathie valvulaire                                                                                                    |
| Oui ONON<br>Troubles des fonctions cognitives                                                                                             |
| O Oui O Non O NSP                                                                                                    |

# Inclusion – Données cliniques et ECG

| DONNEES CLINIQUES                 |       |           |               |        |   |
|-----------------------------------|-------|-----------|---------------|--------|---|
| PAS                               | PAD   |           | Fréquence car | diaque |   |
| - TAS +                           | - TAD | +         | - FC          | +      |   |
| ECG                               |       |           |               |        |   |
| Rythme sinusal                    |       |           |               |        |   |
| Intervalle PR(ms)                 |       |           |               |        |   |
| - +                               |       |           |               |        |   |
| Bloc de Branche supérieur à 120ms |       |           |               |        |   |
| Droite                            | O Non | Largeur Q | RS            | -      | + |

# Inclusion – Echodoppler cardiaque

| ECHODOPPLER CA                 | RDIAQUE                                          |  |
|--------------------------------|--------------------------------------------------|--|
| Oui O Non     (facultatif)     |                                                  |  |
| Date de l'échographie          |                                                  |  |
| FEVG(%) (3) +                  |                                                  |  |
| Valvulopathie significative 🔒  |                                                  |  |
| Oui ONon<br>HTAP (PAPS>40mmHg) |                                                  |  |
| 🔿 Oui 🔿 Non                    |                                                  |  |
| Dimension de l'OG 🚯            | Surface           -         en cm <sup>2</sup> + |  |

# Inclusion – Biologie

| BIOLOGIE                   |         |   |                                               |                  |
|----------------------------|---------|---|-----------------------------------------------|------------------|
| Date du résultat           | 1       |   |                                               |                  |
| Date                       | J       |   |                                               |                  |
| Créatininémie en<br>µmol/l | en mg/l |   | Calcul de la clairance<br>formule de cockroft |                  |
| - +                        | -       | + | calculée                                      |                  |
| Hémoglobine(g/dl)<br>- +   | TSH(UI) | + | Glycémie(g/L)<br>- +                          | Kaliémie(mmol/L) |

# **Inclusion – Traitements**

### TRAITEMENTS

| Anti-arythmique             |             |
|-----------------------------|-------------|
| Oui O Non                   |             |
| Classe 1c                   |             |
| Flecainide (Flecainine*)    | 🖲 Oui 🔿 Non |
| Propafenone (Rythmol*)      | 🔾 Oui 💿 Non |
| Cibenzoline (Cipralan*)     | 🔿 Oui 💿 Non |
| <u>Classe 1a</u>            |             |
| Disopyramide (Rythmodan*)   | 🔿 Oui 💿 Non |
| Hydroquinidine (Serecor*)   | 🔿 Oui 💿 Non |
| Bétabloquant                |             |
| 🔿 Oui 💿 Non                 |             |
| Amiodarone                  |             |
| 🔿 Oui 💿 Non                 |             |
| Sotalol                     |             |
| 🔿 Oui 💿 Non                 |             |
| Calcium bloqueur            |             |
| 🔿 Oui 💿 Non                 |             |
| Digoxine                    |             |
| 🔿 Oui 💿 Non                 |             |
| Ivabradine (Procoralan*)    |             |
| 🔿 Oui 💿 Non                 |             |
| Antiagrégants plaquettaires |             |
| 🔿 Oui 💿 Non                 |             |
| Anticoagulant               |             |
| 🔿 Oui 💿 Non                 |             |
| HBPM                        |             |
| 🔿 Oui 💿 Non                 |             |

# Inclusion – Fiche d'inclusion du patient

| FICHE D'INC                           | LUSION DU F              | ATIENT                         |
|---------------------------------------|--------------------------|--------------------------------|
| Fiche de consentement                 | signée                   |                                |
| Seuls les holters de long             | gue durée (14 jours) son | t acceptés dans l'étude AFTER. |
| Date de pose du holter     02/01/2019 | Guide de pose holter 3   | Fiche d'activité du patient 📄  |
| ➔ Valider la saisie                   |                          |                                |

# Inclusion – Validation de la saisie

 La validation est impossible en cas de saisie incomplète ou incohérente, cependant il est possible de sauvegarder l'état actuel et de reprendre plus tard.

| Etude AFTER Liste d                  | es patients Mode d'emploi                                                                           | s 4 | 9 Erreur(s) 0 Warning(s) 🛛 🧲                                                           |
|--------------------------------------|----------------------------------------------------------------------------------------------------|-----|----------------------------------------------------------------------------------------|
| Amiodarone                           |                                                                                                    | _   | Poids non valide (entre 40 et 180Kg)                                                   |
| Sotalol                              |                                                                                                    |     | Taille non valide (entre 140 et 210)                                                   |
| Oui O Non<br>Calcium bloqueur        |                                                                                                    |     | Patient venant consulter pour<br>palpitations non renseigné                            |
| Digoxine                             |                                                                                                    |     | Insuffisance cardiaque non<br>renseignée                                               |
| Ivabradine (Procoralan*)<br>Oui ONON |                                                                                                    |     | Hypertension artérielle non renseignée                                                 |
| Antiagrégants plaquetta              | ires                                                                                                |     | Diabète non renseigné                                                                  |
| Anticoagulant                        |                                                                                                    |     | Antécédent d'AVC non renseigné                                                         |
| Oui ONon<br>HBPM                     |                                                                                                    |     | Antécédent de maladie vasculaire nor<br>renseigné                                      |
|                                      |                                                                                                    |     | Antécédent de FA / Flutter non<br>renseigné                                            |
| FICHE D'INCI                         | LUSION DU PATIENT                                                                                   |     | Antécédent d'AVC récent non<br>renseigné                                               |
| Oui  Non Seuls les holters de long   | signee                                                                                              |     | Patient porteur d'un stimulateur et/ou<br>un défibrillateur cardiaque non<br>renseigné |
| Date de pose du holter               | Guide de pose holter 0 Fiche d'activité du patient                                                  |     | Patient sous anticoagulants pour une<br>cause rythmologique non renseigné              |
| Date                                 |                                                                                                    |     | Patient incapable de gérer<br>l'enregistrement Holter non renseigné                    |
|                                      |                                                                                                    |     | Infractus du myocarde non renseigné                                                    |
| → Valider la saisie                  | *Votre saisie est incomplète                                                                        |     | Tabagisme non renseigné                                                                |
|                                      | pour le finaliser à un autre moment. Mais attention ! Seuls les cahiers complets<br>seront étudiés. |     | Syndrome Apnée Obstructif Sommeil<br>non renseigné                                     |
|                                      |                                                                                                    |     | BPCO non renseigné                                                                     |
|                                      | Sauvegarder tei quei                                                                                |     | Dysfonctions thyroīdiennes non<br>renseigné                                            |
|                                      |                                                                                                    |     | Consommation d'alcool non renseign                                                     |
|                                      |                                                                                                    |     |                                                                                        |

# Liste des patients – Etat des saisies

- Après sauvegarde voici l'état de la liste des patients :
  - Vous pouvez saisir un nouveau patient
  - Vous pouvez compléter la première saisie
- L'état des saisies est représentée par un code couleur :
  - ROUGE : En cours de saisie
  - BLEU : A saisir
  - VERT : Saisie complète
  - BLEU « Grisé » : Saisie non disponible pour le moment, requiert la validation de la saisie précédente

| Liste des patients<br>Nouveau patient |     |                  |                              |           |               |              |
|---------------------------------------|-----|------------------|------------------------------|-----------|---------------|--------------|
| Patient                               | Age | Date d'inclusion | Etat                         |           | Saisie        |              |
| 27-1-AA                               | 73  | 15/01/2019       | Inclusion en cours de saisie | Inclusion | Retour holter | Compte rendu |

# **Retour holter**

Lorsque vous complétez l'inclusion, la saisie du retour holter devient disponible

| Liste de<br>Nouveau patient | s pa | atients          |                                          |           |               |              |
|-----------------------------|------|------------------|------------------------------------------|-----------|---------------|--------------|
| Patient                     | Age  | Date d'inclusion | Etat                                     |           | Saisie        |              |
| 27-1-AA                     | 73   | 15/01/2019       | Patient inclus, attente du retour holter | Inclusion | Retour holter | Compte rendu |

# **Retour holter**

 La première section contient un rappel des informations du patient non modifiables, la section RETOUR HOLTER est à compléter

| nitiales                                                                                           | Sexe<br>Homme 	Femme 	Indeterminé | Age (ans) |  |
|----------------------------------------------------------------------------------------------------|-----------------------------------|-----------|--|
| Poids (kilos)                                                                                      | Taille (cm)                       | IMC       |  |
| 80                                                                                                 | 175                               | 26        |  |
| RETOUR H                                                                                           | OLTER                             |           |  |
| RETOUR H                                                                                           | OLTER                             |           |  |
| RETOUR H                                                                                           | OLTER<br>Olter                    |           |  |
| RETOUR H<br>Date de retour du ho<br>Date                                                           | OLTER<br>olter                    |           |  |
| <b>RETOUR H</b> Date de retour du ho Date Palpitations                                             | OLTER<br>olter                    |           |  |
| RETOUR H<br>Date de retour du ho<br>Date<br>Palpitations<br>Oui O Non                              | OLTER<br>Olter                    |           |  |
| RETOUR H<br>Date de retour du ho<br>Date<br>Palpitations<br>Oui O Non<br>Pour exporter le résultat | OLTER                             |           |  |

- Lorsque la saisie du retour holter est terminée, le dossier est considéré comme complet, la prochaine étape est l'envoi du holter au centre de lecture.
- Dans la liste des patients, cliquez sur le bouton pour copier le code d'identification anonyme du patient (le bouton de copie est aussi disponible depuis le formulaire du retour holter)

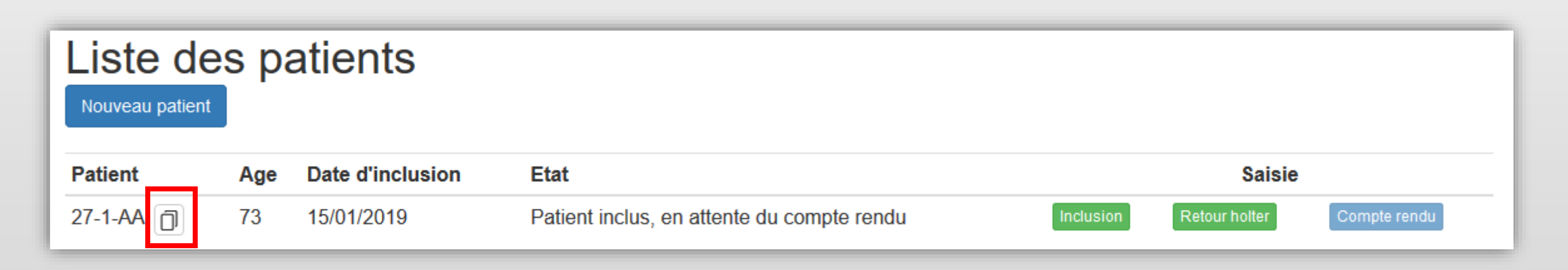

Dans le logiciel QuickReader, cliquez sur le bouton d'ouverture

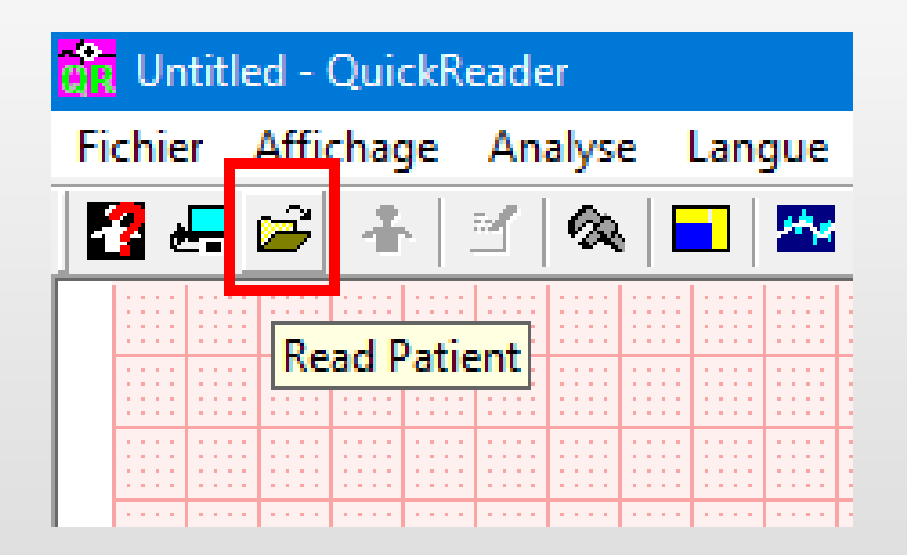

- Sélectionnez le patient
- Puis cliquez sur le bouton

Transférer par INTERNET

| Gestion des fichiers patients                                                                                                    | ×        |
|----------------------------------------------------------------------------------------------------|----------|
| Comment faire ? La liste des fichiers patients présents dans le sous répertoire courant est affichée.<br>Vous pouvez changer le répertoire de travail "" ou l'échanger avec le répertoire d'archivage.<br>Les fichiers peuvent être triés par date d'examen, par ordre alphabétique, par correspondant, par numéro d'Identification, par durée d'enregistrement, par enregistreur ou par statut.<br>Pour ouvrir un fichier patient, double cliquez sur la ligne correspondante, ou sélectionnez le puis cliquez sur OUVRIR.<br>La commande EFFACER supprime le fichier sélectionné. | <b>^</b> |
| Répertoire       C:\QRPatients        Echanger<br>Courant/Archive       Régler le filtre par pathologies         Libre (Mo):       242026       Trier par       Trier par       Sinus       Conduction       Supra-ventr.       Ventriculaire       Repolarisation         Trier/dates       Trier/Noms       Correspondar       Trier par       durée       Tous       Tous       Tous       Tous       Commentaires         19/11/2015       1-1-AA       Imprimé       8d. + 00:45:21       -       -       -       -       -       -                                            | -        |
| EFFACER       COPIER vers Archives       Déplacer vers Archives       Transférer par INTERNET       Chercher sur serveur       Mettre à jour serveur       COPIER sur serveur         Répertoire archivage       C:\ORArchives       Ultype       242025       Cluype       Oluype                                                                                                    | erveur   |

 Dans la fenêtre d'exportation, Videz le contenu de la zone « Nom du fichier à transférer sur Internet »

| Exporter le fichier patient par Internet                                                                                                    | × |
|----------------------------------------------------------------------------------------------------|---|
| Comment faire ?                                                                                                    |   |
| Pour transférer un fichier de patient sur Internet,<br>vérifier d'abord l'identification du patient, le nom du fichier de transfert<br>et le sous répertoire des fichiers Internet.<br>Vous pouvez les modifier. Cliquez sur OK. | ^ |
|                                                                                                    | ~ |
| Identification du patient                                                                                                    |   |
| 1-1-AA (03/06/1938) Envoyé par ?. Début enregistr. 19/11/2015                                                                                                    |   |
| Nom du fichier à transférer sur Internet                                                                                                    |   |
| [Internet_2019_03_12_22_16_58.hsp] Transfert normal du dossier (complet)                                                                                                    | • |
| Répertoire de transit Internet                                                                                                    |   |
| C: \QRInternet                                                                                                    |   |
| Durée (jours): 9                                                                                                    |   |
| ANNULE                                                                                                    |   |

Puis, cliquez sur le bouton droit de la souris pour coller

| Exporter le fichier                                                                                       | patient par Internet                                                                                                    |                          |                     | ×                  |
|----------------------------------------------------------------------------------------------------|----------------------------------------------------------------------------------------------------|--------------------------|---------------------|--------------------|
| Comment faire ?                                                                                           |                                                                                                    |                          |                     |                    |
| Pour transférer u<br>vérifier d'abord l'id<br>et le sous réperto<br>Vous pouvez les r<br>Le programme cré | n fichier de patient sur Internet,<br>dentification du patient, le nom du fich<br>ire des fichiers Internet.<br>nodifier. Cliquez sur OK.<br>ie un volumineux fichier de concatena | ier de transfert<br>tion |                     | <b>^</b>           |
| Identification du pa                                                                                      | atient                                                                                                    |                          |                     |                    |
| 1-1-AA (03/06/19                                                                                          | 938) Envoyé par ?. Début enregistr. 1                                                                                                    | 9/11/2015                |                     |                    |
| Nom du fichier à tra                                                                                      | ansférer sur Internet                                                                                                    |                          |                     |                    |
|                                                                                                    | Annuler                                                                                                    | 1-                       | nsfert normal du do | ossier (complet) 💌 |
| Répertoire de tran                                                                                        | Couper                                                                                                    |                          |                     |                    |
| C:QRInternet                                                                                              | Copier                                                                                                    |                          |                     |                    |
| Durée (jours):                                                                                            | Coller                                                                                                    |                          |                     |                    |
| •                                                                                                    | Supprimer                                                                                                    |                          |                     |                    |
|                                                                                                    | Sélectionner tout                                                                                                    |                          | ANNULE              | ОК                 |

- Doit apparaitre alors le code d'identification anonyme du patient
- Cliquez sur le bouton OK

| Exporter le fichier patient par Internet                                                                                                    |                                       | × |
|----------------------------------------------------------------------------------------------------|---------------------------------------|---|
| Comment faire ?                                                                                                    |                                       |   |
| Pour transférer un fichier de patient sur Internet,<br>vérifier d'abord l'identification du patient, le nom du fichier de transfert<br>et le sous répertoire des fichiers Internet. |                                       | ^ |
| Le programme crée un volumineux fichier de concatenation                                                                                                    |                                       | ~ |
| Identification du patient                                                                                                    |                                       |   |
| 1-1-AA (03/06/1938) Envoyé par ?. Début enregistr. 19/11/2015                                                                                                    |                                       |   |
| Nom du fichier à transférer sur Internet                                                                                                    |                                       |   |
| 1-1-AA.hsp                                                                                                    | Transfert normal du dossier (complet) | - |
| Répertoire de transit Internet                                                                                                    |                                       |   |
| C:\QRInternet                                                                                                    |                                       |   |
| Durée (jours): 9                                                                                                    |                                       |   |
|                                                                                                    | ANNULE                                | ĸ |

- L'envoi au centre de lecture s'active automatiquement
- Laissez le transférer les fichiers

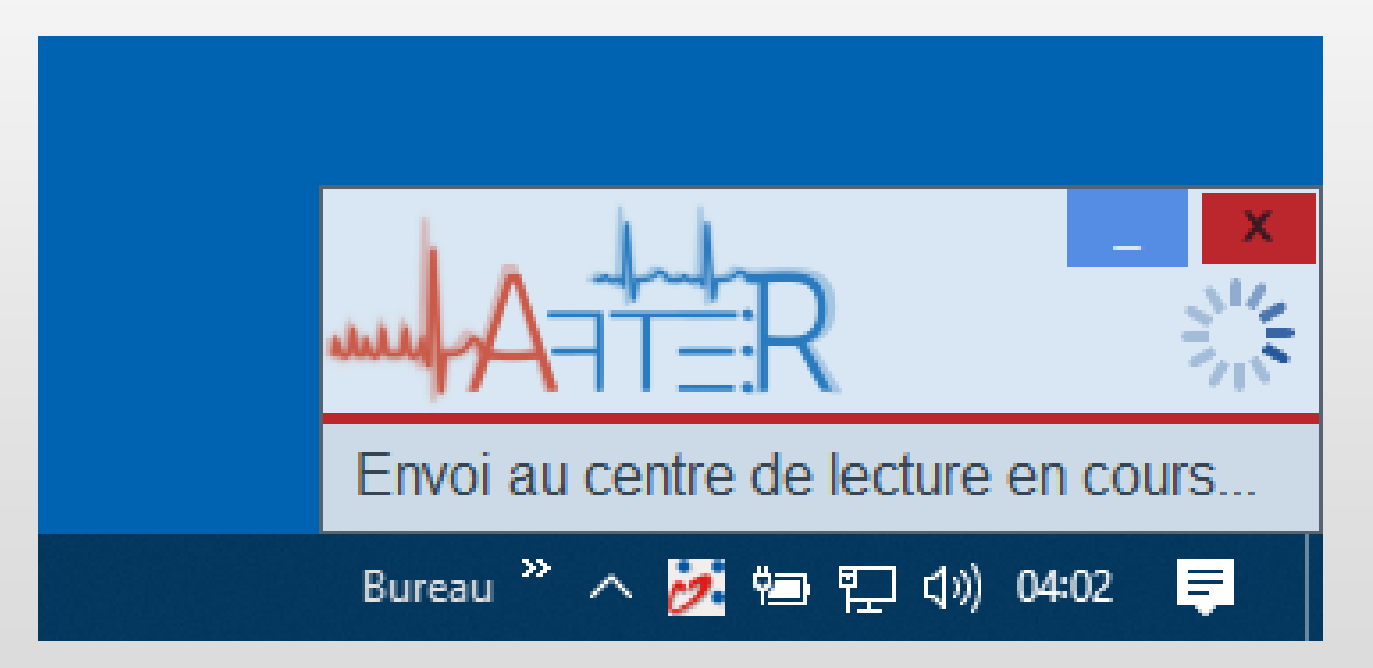

# Dossier complet, retour du centre de lecture

 Lorsque le compte rendu est disponible vous pouvez consulter le détail et télécharger le PDF.

| Liste de | es p | atients          |                                            |           |               |              |  |
|----------|------|------------------|--------------------------------------------|-----------|---------------|--------------|--|
| Patient  | Age  | Date d'inclusion | Etat                                       |           | Sa            | isie         |  |
| 27-1-AA  | 73   | 15/01/2019       | Patient incluable, compte rendu disponible | Inclusion | Retour holter | Compte rendu |  |

# Compte rendu

L'accès au compte rendu est en lecture seule, seul le coordinateur peut modifier la saisie.

| DONNEES HOLTE                                                                                                    | R                                                                                                    |
|----------------------------------------------------------------------------------------------------|----------------------------------------------------------------------------------------------------|
| Fréquence cardiaque moyenne                                                                                                    |                                                                                                    |
| 72                                                                                                    |                                                                                                    |
| Fréquence cardiaque max                                                                                                    | mesurée le                                                                                                    |
| 110                                                                                                    | 03/10/2018 à 16:12:51                                                                                                    |
| Fréquence cardiaque min                                                                                                    | mesurée le                                                                                                    |
| 55                                                                                                    | 03/10/2018 à 06:35:11                                                                                                    |
| Fréquence moyenne jour                                                                                                    | Fréquence moyenne nuit                                                                                                    |
| 75                                                                                                    | 67                                                                                                    |
| Pauses                                                                                                    | Périodes longues                                                                                                    |
| 0                                                                                                    | 0                                                                                                    |
| ESSV Isolées                                                                                                    | ESV Isolées                                                                                                    |
| 10                                                                                                    | 47                                                                                                    |
| RR irréguliers                                                                                                    |                                                                                                    |
| 0                                                                                                    |                                                                                                    |
| Commentaire                                                                                                    |                                                                                                    |
| Essai sur AFT Light<br>Rythme sinusal permanent, avec une f<br>maximum de 110 bpm à 16:12:51 le 03<br>le 03/10/2018.<br>La fréquence moyenne diurne est de 7<br>de 67 bpm.<br>Pas de pause.Pas de période longue.<br>Evénements supraventriculaires: 10 E<br>Evénements ventriculaires: 47 ESV.<br>Pas de RR irréguliers | fréquence cardiaque moyenne de 72 bpm, un<br>3/10/2018 un minimum de 55 bpm à 06:35:11<br>75 bpm et la fréquence moyenne nocturne est<br>ESSV. |

# **Etude AFTER**

Merci de votre attention.

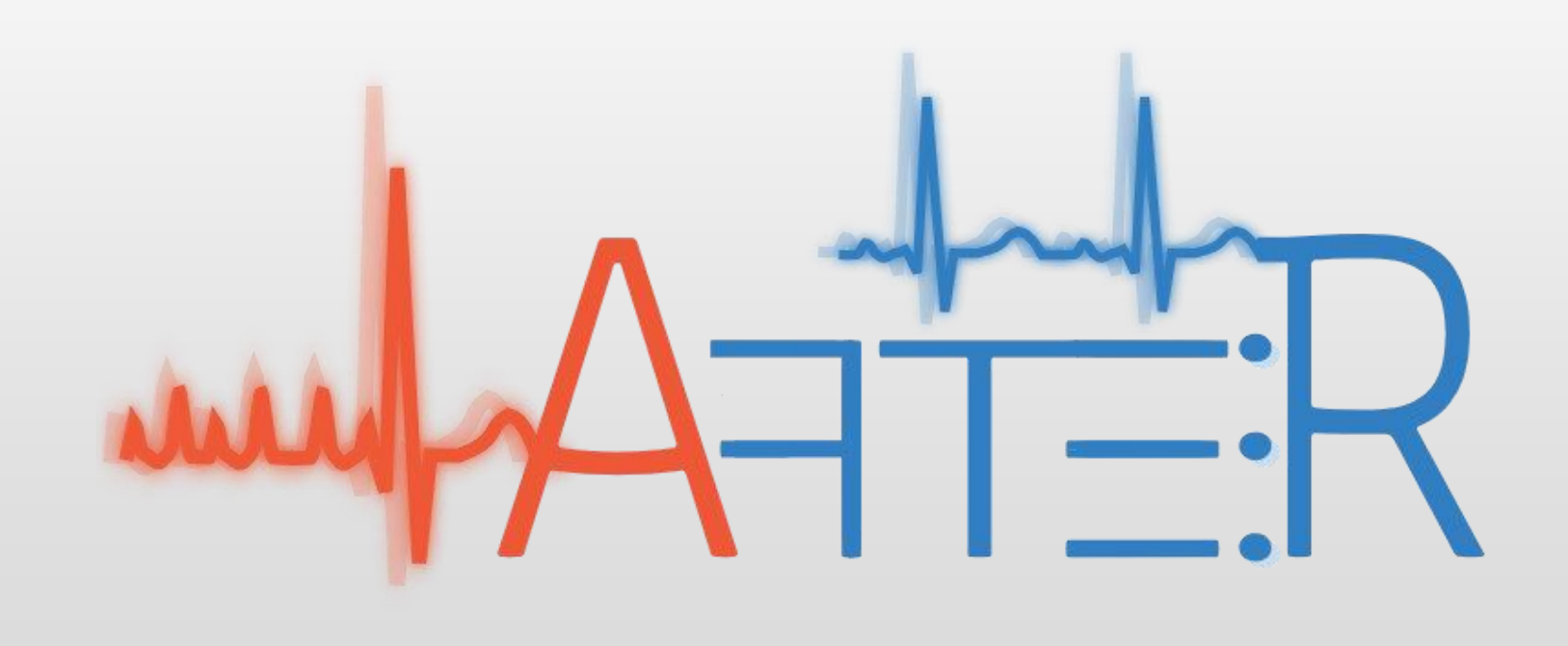